## Gorinth

## How to open Corinth on VR device

## How to open Corinth on VR device 1/2

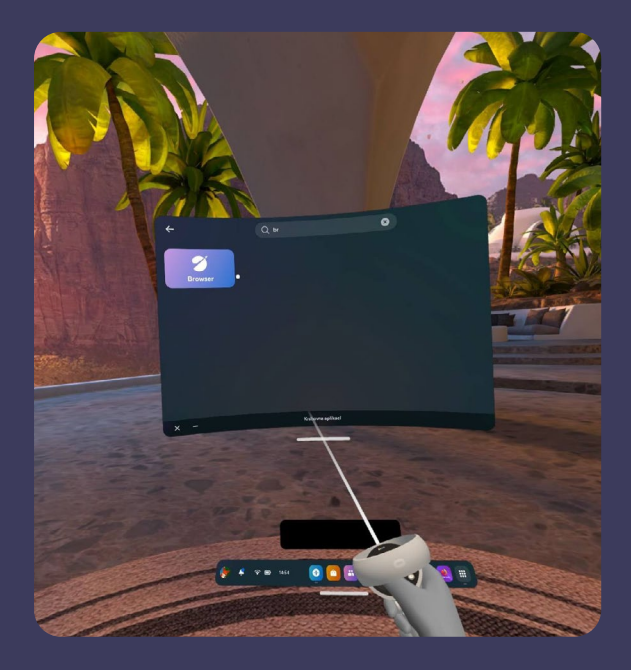

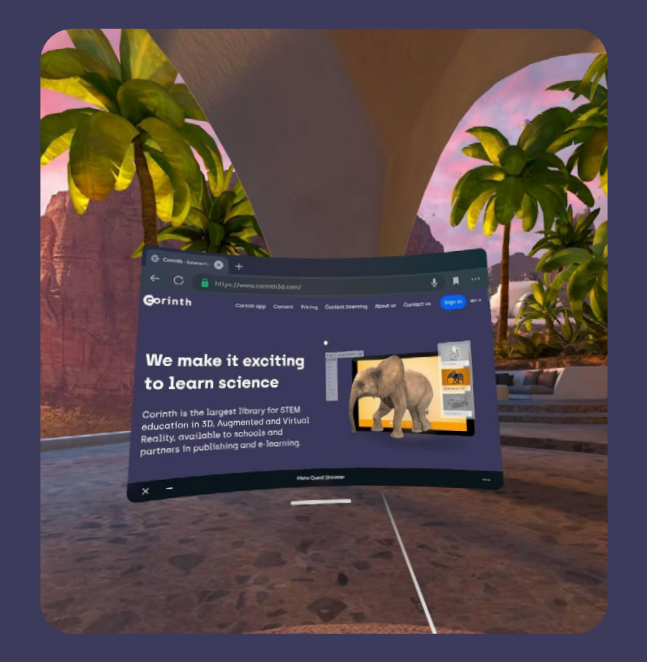

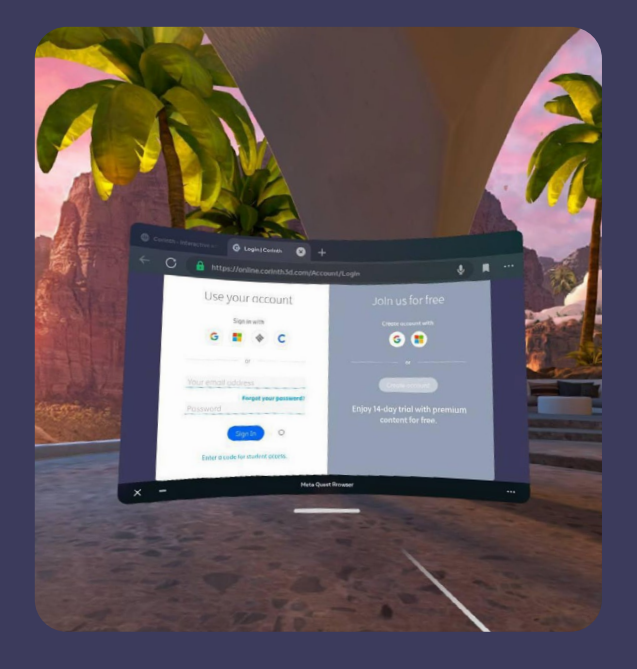

- 1. Open the native browser on your VR device
- 2. Type "corinth3d.com" into the search bar and open our website

3. Sign in to your Corinth account the same way as you would on your computer

## How to open Corinth on VR device 2/2

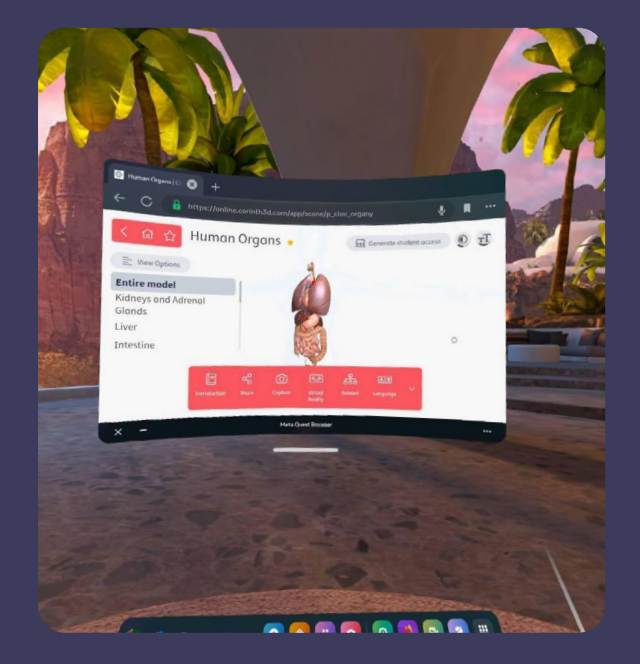

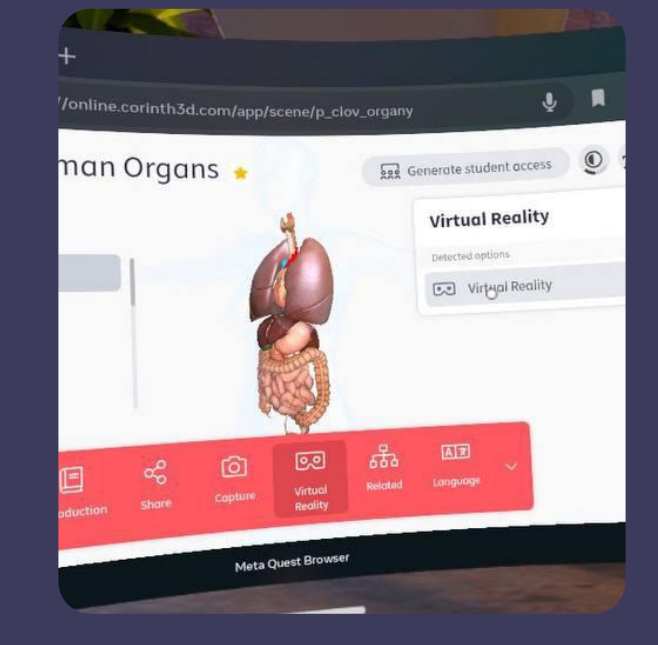

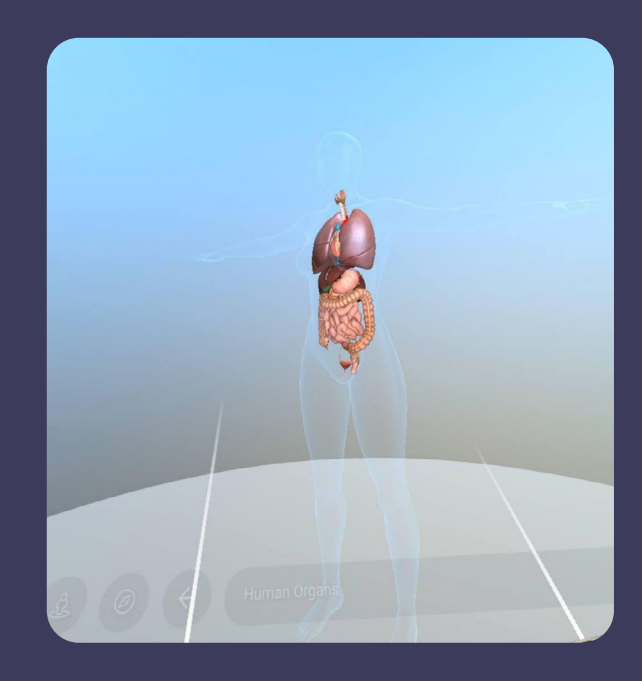

4. Open the model you would like to display in virtual reality

5. Click on the "Virtual Reality" button on the bottom of the browser to open the model in virtual reality